### MANUAL BOOK PENGESAHAN UJIAN TUGAS AKHIR / SEMINAR PROPOSAL FITUR CETAK DOKUMEN PENGESAHAN OLEH OPERATOR PRODI PADA SISTEM INFORMASI AKADEMIK (SIA)

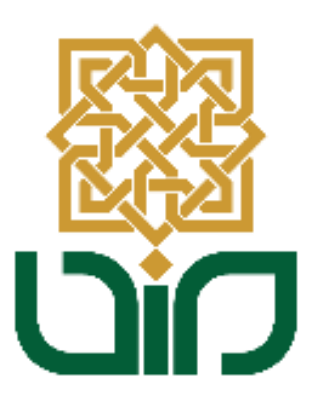

UPT. PUSAT TEKNOLOGI INFORMASI DAN PANGKALAN DATA UIN SUNAN KALIJAGA YOGYAKARTA

2020

#### 1. Tampilan Halaman Utama

Untuk mengakses Sistem Informasi Akademik menuju pada link *akademik.uin-suka.ac.id*, kemudian login menggunakan **NIP dan Password**.

| UNIVERSITAS ISLAM NEC<br>SUNAN KALIJ<br>V O G V A K A R T                                             |                                                                                                    | Sistem In                                                                                                    | SISTEM INFORMASI AKADEMIK<br>Kata kunci                                                                                                    |  |  |
|----------------------------------------------------------------------------------------------------|----------------------------------------------------------------------------------------------------|----------------------------------------------------------------------------------------------------|----------------------------------------------------------------------------------------------------|--|--|
| Login<br>Username<br>Password<br>Pasword<br>Kalender & Kuliah & Pedoman<br>Arademik Dosen Teenbayaran | Pendaftaran Wisuda Peride III Tr.<br>Raku, 26 Februari 2020 14.45.32 WB<br>Sesuai dengan pengumuman nomor. B-<br>diaksamakan pada tanggal 26 Februari 2<br>bertangsung 2 hari yatu tanggal 26 februari 2<br>maka pembagian hari wisuda bagi masiing-<br>pearta wisuda seperti tertera dalam pengu<br>mahasiswa yang satu atau beterapa sya<br>Kasubbag Akademik Fakultas atau Bagian A | A 2019/2020<br>889Un.02BATU 00.03/2/2020 maka pen<br>2020 si 6 Marel 2020, sedanjkan pelaka<br>masing prodi akan diumumian kemudian C<br>Andri 2020 (tergamung jumiah calano Mau<br>mani harap dapat segara makasanakan<br>rat pendattaran wisuda nya bermasalah(m<br>kuademik Universitas. Adapun calo (Seleng | Dihut: 1972 tali<br>Jaflaran Wisuda Prehode III TA 2019/2020<br>anaan Wisuda Prehote III TA 2019/2020<br>Ang Wisuda Misasanaan dalam 2 hari<br>alon Misuduan yang telah memeruhi hitifari<br>alon kersulang) dapat berkonsultasi dengan<br>kapnya) |  |  |
| Pengumuman                                                                                            | តា Berita                                                                                                    | តា Agenda                                                                                                    | ត្ថ Kolom                                                                                                    |  |  |
| Perpanjangan Masa Studi Mahasiswa<br>yang akan terancam DO                                            | Tambahan Waktu Input KRS<br>Semester Genap 2019/2020 untuk                                                                                                    | Belum ada agenda.                                                                                                    | Merindukan Laboratorium<br>Integrasi-Interkoneksi Agama dan                                                                                                    |  |  |
| Update DPM (Data Nomor HP<br>Mahasiswa yang masih Aktif)                                              | jadwal pengisian tanggal<br>29/01/2020                                                                                                    |                                                                                                    | Sain<br>Sabtu, 12 Maret 2016 12:50:43 W/B                                                                                                    |  |  |
| Mekanisme Pelaksanaan Kegiatan<br>Akademik dalam Masa Tanggap                                         | Rabu, 29 Januari 2020 14:30:58 WIB<br>Diberitahukan kepada seluruh                                                                                                    |                                                                                                    | eberapa hari setelah<br>mendapat amanah                                                                                                    |  |  |
| Proses Pembelajaran Semester Genap<br>2019/2020 UIN Sunan Kalijag                                     | mahasiswa Prodi S1 Pendidikana<br>Matematika, S1 Pendidikan Kimia, S1<br>Pendidikan Biologi serta S1 Pendidikan                                                                                                    |                                                                                                    | sebagai wakii rektor<br>Integrated Leburgary bidang akademik dan<br>pengembangan                                                                                                    |  |  |
| Penghapusan Syarat ICT, TOEC dan<br>IKLA pada menu pendaftaran Uj                                     | Fisika yang memilki jadwal Input KRS<br>hari ini tanggal 29 Januari 2020, setelah<br>waktu pengalain KRS selesai masih                                                                                                    |                                                                                                    | lembaga UIN Sunan Kalijaga<br>Yogyakarta, saya melakukan identifikasi<br>dan menuliskan tugas wakil rektor 1                                                                                                    |  |  |
| 🎆 Lainnya >>                                                                                          | dapat melakukan input KRS darii ini juga<br>kami perpan (Seleng 🔡 Lainnya >>                                                                                                    | 🎆 Lainnya >>                                                                                                    | bidang (Selengkapnya)                                                                                                    |  |  |

#### 2. Menu Tugas Akhir & Ujian Tugas Akhir

Untuk mengakses fitur Cetak Dokumen Pengesahan Tugas Akhir dan Seminar Proposal, pilih menu **Tugas Akhir & Ujian Tugas Akhir**, kemudian pada submenu Data Pendaftaran pilih Seminar Poroposal atau Ujian Tugas Akhir.

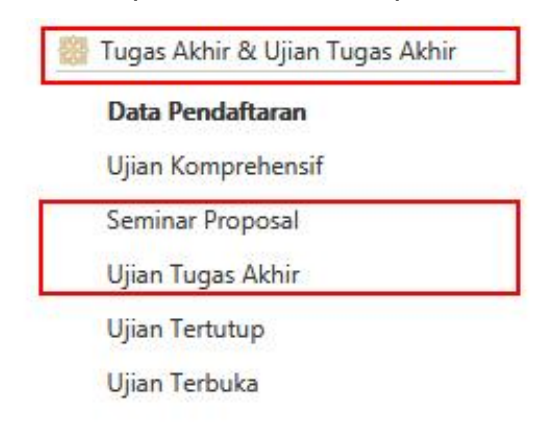

#### 3. Mencetak Dokumen Pengesahan Seminar Proposal

 a. Pilih menu Tugas Akhir & Ujian Tugas Akhir, kemudian pada sub-menu Data Pendaftar pilih Seminar Proposal. Pilih tahun dan bulan lalu klik tombol Lihat. Maka data mahasiswa seminar proposal akan ditampilkan. *"Untuk menampilkan data mahasiswa dapat dilakukan dengan dua (2) cara, yaitu Cari Berdasarkan Waktu dan Cari Berdasarkan NIM*".

|               |                  | Tugas Akhir & Ujian Tugas Akhir |   |
|---------------|------------------|---------------------------------|---|
|               |                  | Data Pendaftaran                |   |
|               |                  | Ujian Komprehensif              | _ |
|               |                  | Seminar Proposal                |   |
|               |                  | Ujian Tugas Akhir               |   |
|               |                  | Ujian Tertutup                  |   |
|               |                  | Ujian Terbuka                   |   |
| Tugas Akhir   | Seminar Proposal | Data Pendaftaran                |   |
| Cari Berdasar | kan Waktu Car    | Berdasarkan NIM                 |   |
| Tahun         | 2020             | •                               |   |
| Bulan         | Меі              | 💌 🎆 Lihat                       |   |

 b. Kemudian pada kolom Daftar Peserta Seminar Proposal pilih salah satu data mahasiswa yang berstatus "L" (Lulus) pada kolom status. Pada kolom Aksi klik tombol detail

Data Peserta Seminar Proposal : Januari, 2020

| No | NIM      | Nama                                        | Program Studi      | Waktu Daftar               | Status | Aksi |
|----|----------|---------------------------------------------|--------------------|----------------------------|--------|------|
| 1. | 15650059 | Raden Mas Raden Mas Haiqal<br>Agnisfatullah | Teknik Informatika | 02/01/2020<br>16:25:49 WIB | 0      |      |

c. Kemudian Scroll ke bawah untuk menemukan tabel Cetak Dokumen. Pada tabel tersebut terdapat 13 jenis dokumen, dan penambahan fitur terdapat pada nomor 8 dan 9. Yaitu fitur cetak dokumen Pengesahan Seminar Proposal (Dengan QRcode) dan Pengesahan Seminar Proposal (Dengan Tandatangan). Untuk mencetakknya klik tombol cetak

| 🖨 Cetak |
|---------|
|---------|

.

#### Cetak Dokumen

| No  | Nama Dokumen                                     | Aksi    |
|-----|--------------------------------------------------|---------|
| 1.  | Surat Undangan Seminar Proposal                  | 🖨 Cetak |
| 2.  | Blanko Berita Acara                              | 🖨 Cetak |
| 3.  | Blanko Penilaian                                 | 🖨 Cetak |
| 4.  | Blanko Revisi Seminar Proposal                   | 🖨 Cetak |
| 5.  | Blanko Petugas Seminar Proposal                  | 🖨 Cetak |
| 6.  | Pengesahan Seminar Proposal (Dengan Nomor)       | 🖨 Cetak |
| 7.  | Pengesahan Seminar Proposal (Tanpa Nomor)        | 🖨 Cetak |
| 8.  | Pengesahan Seminar Proposal (Dengan QRcode)      | 🖨 Cetak |
| 9.  | Pengesahan Seminar Proposal (Dengan Tandatangan) | 🖨 Cetak |
| 10. | Berita Penyerahan Seminar Proposal               | 🖨 Cetak |
| 11. | Presensi Peserta Seminar Proposal                | 🖨 Cetak |
| L2. | Presensi Pembahas Seminar Proposal               | 🖨 Cetak |
| L3. | Biodata Mahasiswa Seminar Proposal               | 🖨 Cetak |

## 4. Tampilan Cetak Dokumen Pengesahan Seminar Proposal (Dengan QRcode)

Setelah mengeklik tombol cetak maka akan diarahkan pada dokumen yang dipilih. Pada dokumen pengesahan seminar proposal (dengan Qrcode) yang berbeda yaitu pada bagian tanda tangan yang menggunakan Qrcode (seperti pada sistem surat). Apabila telah disetujui oleh Ketua Sidang, Penguji dan Dekan, maka akan menampilkan **tanda tangan berupa Qrcode**. Apabila belum disetujui maka akan menampilkan kotak kosong dengan tulisan **Belum Disetujui.** 

#### TIM SEMINAR PROPOSAL

BELUM

DISETUJUI

Ketua Sidang/Penguji I

Sumarsono, S.T., M.Kom.

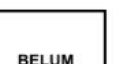

DISETUJUI

Penguji II

Dr. Bambang Sugiantoro, S.Si., M.T.

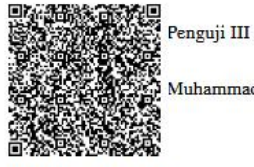

Muhammad Taufiq Nuruzzaman, S.T. M.Eng.

Valid ID: 5ed10dc2ac9e5

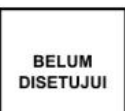

Yogyakarta, 06 Januari 2020 UIN Sunan Kalijaga Dekan Fakultas Sains dan Teknologi

Dr. Murtono, M.Si.

5. Tampilan Pengesahan Seminar Proposal (Dengan Tandatangan) Setelah mengeklik tombol cetak maka akan diarahkan pada dokumen yang dipilih. Pengesahan Seminar Proposal (Dengan Tandatangan) yang berbeda yaitu pada bagian tanda tangan yang menggunakan scan tanda tangan asli yang bersangkutan. Apabila telah disetujui oleh Ketua Sidang, Penguji dan Dekan, maka akan menampilkan tanda tangan berupa scan tanda tangan asli. Apabila belum disetujui maka akan menampilkan kotak kosong dengan tulisan Belum Disetujui.

TIM SEMINAR PROPOSAL

Ketua Sidang/Penguji I

Dr. Shofwatul 'Uyun, S.T., M.Kom. NIP. 19820511 200604 2 002

Penguji II

Penguji III

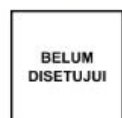

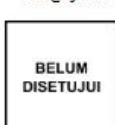

Maria Ulfah Siregar, S.Kom. MIT., Ph.D. NIP. 19780106 200212 2 001 Nurochman, S.Kom., M.Kom NIP. 19801223 200901 1 007

Yogyakarta, 12 Mei 2020 UIN Sunan Kalijaga Fakultas Sains dan Teknologi Dekan

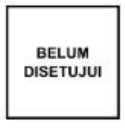

Dr. Murtono, M.Si. NIP. 19691212 200003 1 001

#### 6. Mencetak Dokumen Pengesahan Ujian Tugas Akhir

 a. Pilih menu Tugas Akhir & Ujian Tugas Akhir, kemudian pada sub-menu Data Pendaftar pilih Ujian Tugas Akhir. Pilih tahun dan bulan lalu klik tombol Lihat. Maka data mahasiswa seminar proposal akan ditampilkan. *"Untuk menampilkan data mahasiswa dapat dilakukan dengan dua (2) cara, yaitu Cari Berdasarkan Waktu dan Cari Berdasarkan NIM*".

| Data Pendaftaran   |
|--------------------|
| Ujian Komprehensif |
| Seminar Proposal   |
| Ujian Tugas Akhir  |
| Ujian Tertutup     |
| Ujian Terbuka      |

Data Pendaftaran

Cari Berdasarkan NIM

Daftar Mahasiswa Pendaftar Ujian Tugas Akhir

# kemudian pada kolom Daftar Peserta Seminar Proposal pilih salah satu data mahasiswa yang berstatus "L" (Lulus) pada kolom status. Pada kolom Aksi klik tombol detail

•

•

Lihat

Data Peserta Ujian Tugas Akhir : Mei, 2020

Tugas Akhir 🔰 Ujian Tugas Akhir 💧

2020

Juni

Cari Berdasarkan Waktu

Tahun

**Bulan** 

| No   | NIM         | Nama         | Program Studi | Waktu Daftar               | Status | Aksi |
|------|-------------|--------------|---------------|----------------------------|--------|------|
| 398. | 18206050001 | Tundo, S.kom | Informatika   | 15/05/2020<br>11:43:42 WIB | ٥      |      |

c. Kemudian Scroll ke bawah untuk menemukan tabel Cetak Dokumen. Pada tabel tersebut terdapat 13 jenis dokumen, dan penambahan fitur terdapat pada nomor 8 dan 9. Yaitu fitur cetak dokumen Pengesahan Ujian Tugas Akhir (Dengan QRcode) dan Pengesahan Ujian Tugas Akhir (Dengan Tandatangan). Untuk mencetakknya klik tombol cetak

| No  | Nama Dokumen                                      | Aksi    |
|-----|---------------------------------------------------|---------|
| 1.  | Surat Undangan Ujian Tugas Akhir                  | 🖨 Cetak |
| 2.  | Blanko Berita Acara                               | 🖨 Cetak |
| 3.  | Blanko Penilaian                                  | 🖨 Cetak |
| 4.  | Blanko Revisi Ujian Tugas Akhir                   | 🖨 Cetak |
| 5.  | Blanko Petugas Ujian Tugas Akhir                  | 🖨 Cetak |
| 6.  | Pengesahan Ujian Tugas Akhir (Dengan Nomor)       | 🖨 Cetak |
| 7.  | Pengesahan Ujian Tugas Akhir (Tanpa Nomor)        | 🖨 Cetak |
| 8.  | Pengesahan Ujian Tugas Akhir (Dengan QRcode)      | 🖨 Cetak |
| 9.  | Pengesahan Ujian Tugas Akhir (Dengan Tandatangan) | 🖨 Cetak |
| LO. | Berita Penyerahan Ujian Tugas Akhir               | 🖨 Cetak |
| 11. | Presensi Peserta Ujian Tugas Akhir                | 🖨 Cetak |
| 2.  | Presensi Pembahas Ujian Tugas Akhir               | 🖨 Cetak |
| 3.  | Biodata Mahasiswa Uijan Tugas Akhir               | 🛱 Cetak |

## d. Tampilan Cetak Dokumen Pengesahan Ujian Tugas Akhir (Dengan QRcode)

Setelah mengeklik tombol cetak maka akan diarahkan pada dokumen yang dipilih. Pada dokumen pengesahan Ujian Tugas Akhir (dengan Qrcode) yang berbeda yaitu pada bagian tanda tangan yang menggunakan Qrcode (seperti pada sistem surat). Apabila telah disetujui oleh Ketua Sidang, Penguji dan Dekan, maka akan menampilkan **tanda tangan berupa Qrcode**. Apabila belum disetujui maka akan menampilkan kotak kosong dengan tulisan **Belum Disetujui**.

#### TIM UJIAN TUGAS AKHIR

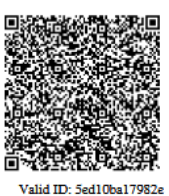

Ketua Sidang

Dr. Shofwatul 'Uyun, S.T., M.Kom. SIGNED

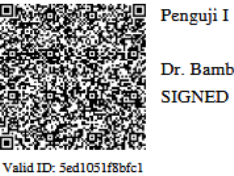

Dr. Bambang Sugiantoro, S.Si., M.T. SIGNED

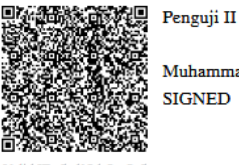

Muhammad Taufiq Nuruzzaman, S.T. M.Eng. SIGNED

Valid ID: 5ed10dc2ac9e5

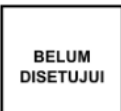

Yogyakarta, 24 April 2020 UIN Sunan Kalijaga Dekan Fakultas Sains dan Teknologi

Dr. Murtono, M.Si.

e. Tampilan Pengesahan Ujian Tugas Akhir (Dengan Tandatangan) Setelah mengeklik tombol cetak maka akan diarahkan pada dokumen yang dipilih. Pengesahan Ujian Tugas Akhir (Dengan Tandatangan) yang berbeda yaitu pada bagian tanda tangan yang menggunakan scan tanda tangan asli yang bersangkutan. Apabila telah disetujui oleh Ketua Sidang, Penguji dan Dekan, maka akan menampilkan tanda tangan berupa scan tanda tangan asli. Apabila belum disetujui maka akan menampilkan kotak kosong dengan tulisan Belum Disetujui.

TIM UJIAN TUGAS AKHIR

Ketua Sidang

Dr. Shofwatul 'Uyun, S.T., M.Kom. NIP. 19820511 200604 2 002

Penguji I

Penguji II

BELUM DISETUJUI

Dr. Bambang Sugiantoro, S.Si., M.T. NIP. 19751024 200912 1 002 Muhammad Taufiq Nuruzzaman, S.T. M.Eng. NIP. 19791118 200501 1 003

Yogyakarta, 24 April 2020 UIN Sunan Kalijaga Fakultas Sains dan Teknologi Dekan

> BELUM DISETUJUI

Dr. Murtono, M.Si. NIP. 19691212 200003 1 001